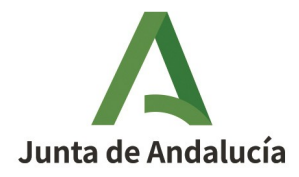

**Consejería de Educación y Deporte** Dirección General de Formación del Profesorado e Innovación Educativa

# Proyecto STEAM: Investigación Aeroespacial en el aula

## Memoria final y certificación

Curso 2020/2021

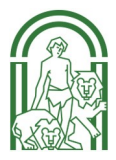

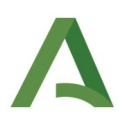

### Sumario

| 2. Instructor/a Aeroespacial | 1. Coor  | dinador/a3           |
|------------------------------|----------|----------------------|
|                              | 2. Instr | uctor/a Aeroespacial |
| 3. Director/a                | 3. Dired | tor/a9               |

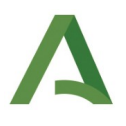

#### 1. Coordinador/a

La labor de las personas con el rol de coordinador/a del proyecto consiste en <u>cumplimentar la</u> <u>memoria final, confirmar qué personas han participado activamente en el proyecto</u> y <u>generar las</u> <u>certificaciones individuales</u>.

**Para cumplimentar la memoria final**, debe acceder a Séneca con perfil "Coordinador/a de programa educativo" y seguir los siguientes pasos:

1. Ir a Centro > Planes y Programas educativos > Planes y Proyectos educativos.

| séneca                                  | *                                                |        |       | ₽     | Ľ      | <b>C</b> .» | Coordinador/a de Programa   | ۵ |
|-----------------------------------------|--------------------------------------------------|--------|-------|-------|--------|-------------|-----------------------------|---|
| : 5                                     | RELACIÓN                                         | DE PLA | NES/P | PROYE | CTOS E | NEL         | CENTRO                      | ÷ |
| <b>⊥</b> ★ <b>≥</b>                     |                                                  |        |       |       |        |             |                             |   |
| Centro Planes y Pro                     | yectos Educativos en situación de:               |        |       |       |        |             |                             |   |
| Planes y Programas Educativos 😑 Vigente | ×                                                |        |       |       |        |             |                             |   |
| Planes y Proyectos Educativos           |                                                  |        |       |       |        |             |                             |   |
| Programas para la Innovación 🔶          |                                                  |        |       |       |        |             |                             |   |
| ^ Número total                          | l de registros: 3                                |        |       |       |        |             |                             |   |
| Planes/Pro<br>Educativo                 | oyecto                                           |        |       |       |        | P           | eríodo de aplicación        |   |
| Erasmus+ -                              |                                                  |        |       |       |        | : DE        | SDE 01/09/2019 - 31/08/2022 |   |
| Proyecto ST                             | EAM: Investigación Aeroespacial aplicada al aula |        |       |       |        | DE          | SDE 01/09/2020 - 31/08/2021 |   |
| Programa d                              | le centro bilingüe - Inglés                      |        |       |       |        | i Pe        | rmanentemente               |   |

2. Pulsar sobre "Proyecto STEAM: Investigación Aeroespacial aplicada al aula" y hacer clic en "Detalle".

3. En la siguiente pantalla, bajo el desplegable marcado como "Vigente", pulsar sobre "Memorias anuales" > "Memoria final" > "Cumplimentar".

| <u>séneca</u>                                                              | *           |        |        | ₽       | Ľ      | <b>C</b> .» | 8      |
|----------------------------------------------------------------------------|-------------|--------|--------|---------|--------|-------------|--------|
| 🗄 😼 🔽 関                                                                    | cu          | ESTION | IARIOS | S EVALI | JACION | I - MEN     | IORIAS |
|                                                                            |             |        |        |         |        |             |        |
| Centro * Año académico: 2020-2021                                          |             |        |        |         |        |             |        |
| Planes y Proyectos Educativos > Proyecto STEAM: Investigación Aeroespacial | aplicada al | aula   |        |         |        |             |        |
| Programas para la Innovación  🕀                                            |             |        |        |         |        |             |        |
| Número total de registros: 1<br>Formulario<br>Memoria Final                |             |        |        |         |        |             |        |

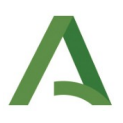

4. Cumplimentar los apartados y pulsar sobre el *tick* azul de "Aceptar" para grabar los datos.

| ::          | MEMORIA FINAL                                                                                                    |                  |   |
|-------------|----------------------------------------------------------------------------------------------------|------------------|---|
| <b>*</b> Ca | mpos Obligatorios                                                                                                    | CONTRAER TODOS L | • |
| N           | lemoria final proyecto STEAM Investigación Aeroespacial                                                                                                    |                  | E |
| I           | Nivel I                                                                                                    |                  |   |
| *<br>       | 1. Indica tu nivel de satisfacción global en la<br>articipación del proyecto:<br>3<br>2. ¿Has dispuesto del tiempo suficiente el/los kit/s para desarrollar el<br>royecto? |                  |   |
|             | Sí, lo pedi en préstamo v                                                                                                    |                  |   |
|             | 3. ¿En qué etapa/s se ha desarrollado el Proyecto STEAM: Investigación Aeroespacial aplicada al aula?                                                                      | (                | Ξ |
|             | ✓ Primaria (1 <sup>2</sup> /2 <sup>2</sup> /3 <sup>2</sup> )                                                                                                    |                  |   |
|             | ✓ Primaria (42/52/62)                                                                                                    |                  |   |
|             | ESO (1º/2º)                                                                                                    |                  |   |

Una vez se hayan cumplimentado todos los apartados de la memoria y grabado los datos, la persona que coordina debe **confirmar qué personas han participado en el proyecto.** Para ello, habiendo accedido a Séneca con perfil "Coordinador/a de Programa Educativo", debe seguir los siguientes pasos:

1. Ir a Documentos que se pueden pedir /Centro /Planes y proyectos educativos /Proyecto STEAM: Investigación Aeroespacial /**Acta de certificación del profesorado participante.** 

| 3    | DOCUMENTOS                                               |
|------|----------------------------------------------------------|
|      |                                                          |
| Busc | ar Q                                                     |
| 0    | EXPANDIR TODO                                            |
| -    | Personal del Centro                                      |
|      | Alumnado                                                 |
|      | Centro                                                   |
|      | Organización y funcionamiento de bibliotecas             |
|      | Prevención de Riesgos Laborales                          |
|      | Planes y Proyectos Educativos                            |
|      | Certificación de la participación por el centro          |
|      | Prácticas de Alumnado Universitario en Centros Bilingües |
|      | Programas para la Innovación Educativa                   |
|      | Proyecto STEAM: Investigación Aeroespacial               |
|      | Acta de certificación del profesorado participante       |
|      | Certificación con firma digital de la participación      |

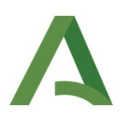

2. Seleccionar el año académico, el proyecto educativo y mover a la ventana derecha al profesorado que ha participado activamente en el proyecto. Pulsar sobre "Aceptar" para grabar los datos y de nuevo "Aceptar" en el mensaje de aviso emergente.

|                | ACTA DE CERTIFICACIÓN DEL PROFES                                                                                                    | ORADO PARTICIPANTE           |
|----------------|----------------------------------------------------------------------------------------------------|------------------------------|
| Año académico  |                                                                                                    |                              |
| 2020-2021      | <b>~</b>                                                                                                    |                              |
| Proyecto educa | tivo:                                                                                                    |                              |
| Proyecto STEAM | /: Investigación Aeroespacial aplicada al a 🗸                                                                                                    |                              |
|                |                                                                                                    |                              |
|                |                                                                                                    |                              |
|                | Participantes candidatos:                                                                                                    | Participantes seleccionados: |
|                | Participantes candidatos:<br>1/09/20-30/06/21)(Profesorado) ^ 2                                                                                                    | Participantes seleccionados: |
|                | Participantes candidatos:<br>1/09/20-30/06/21)(Profesorado)<br>09/20-31/08/21)(Profesorado)                                                                                                    | Participantes seleccionados: |
|                | Participantes candidatos:       1/09/20-30/06/21)(Profesorado)                                                                                                    | Participantes seleccionados: |
|                | Participantes candidatos:<br>1/09/20-30/06/21)(Profesorado)<br>09/20-31/08/21)(Profesorado)<br>0-31/08/21)(Coordinador/a)<br>n (01/09/20-31/08/21)(Profesorado)                                                                                                  | Participantes seleccionados: |
|                | Participantes candidatos:<br>1/09/20-30/06/21)(Profesorado)<br>09/20-31/08/21)(Profesorado)<br>0-31/08/21)(Coordinador/a)<br>n (01/09/20-31/08/21)(Profesorado)<br>1/09/20-31/08/21)(Profesorado)                                                                | Participantes seleccionados: |
|                | Participantes candidatos:<br>1/09/20-30/06/21)(Profesorado)<br>09/20-31/08/21)(Profesorado)<br>0-31/08/21)(Coordinador/a)<br>n (01/09/20-31/08/21)(Profesorado)<br>1/09/20-31/08/21)(Profesorado)<br>20-31/08/21)(Profesorado)                                   | Participantes seleccionados: |
|                | Participantes candidatos:<br>1/09/20-30/06/21)(Profesorado)<br>09/20-31/08/21)(Profesorado)<br>0-31/08/21)(Coordinador/a)<br>n (01/09/20-31/08/21)(Profesorado)<br>1/09/20-31/08/21)(Profesorado)<br>20-31/08/21)(Profesorado)<br>3/09/20-31/12/20)(Profesorado) | Participantes seleccionados: |

3. Una vez generado, el documento se encontrará en "Documentos solicitados". Pulsando sobre el documento, seleccione "Firmar con tarjeta del docente" o "Firmar con certificado digital".

|                     | DOCUMENTOS SOLICITADOS                                                                        |                               |          |                             |     |  |  |  |  |  |
|---------------------|-----------------------------------------------------------------------------------------------|-------------------------------|----------|-----------------------------|-----|--|--|--|--|--|
| Número total de reg | jistros: 2                                                                                    |                               |          |                             |     |  |  |  |  |  |
| Fecha<br>solicitud  | Documento<br>solicitado                                                                       | Descripción                   | Estado   | Porcentaje de<br>generación | 2 F |  |  |  |  |  |
| 12/05/2021 10:1: 29 | Acta de certificación del profesorado participante                                            | >                             | GENERADO | 100%                        | 1   |  |  |  |  |  |
| 05/05/2021 00:18:58 | Carnés de estudiante D                                                                        | er documento<br>escargar docu | imento   |                             | C   |  |  |  |  |  |
|                     | Enviar a bandeia de firma<br>Firmar con tarjeta del docente<br>Firmar con certificado digital |                               |          |                             |     |  |  |  |  |  |
|                     |                                                                                               |                               |          |                             |     |  |  |  |  |  |
|                     |                                                                                               |                               |          |                             |     |  |  |  |  |  |

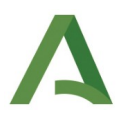

Con la memoria final cumplimentada y las participaciones confirmadas, el siguiente paso es esperar a recibir el visto bueno del Instructor o de la Instructora Aeroespacial correspondiente y de Servicios Centrales, que se recibirá antes del **15 de julio.** A partir de esa fecha, la persona coordinadora podrá **generar las certificaciones individuales**. Para ello, habiendo accedido a Séneca con perfil "Coordinador/a de Programa Educativo", debe seguir los siguientes pasos:

1. Ir a Documentos que se pueden pedir /Centro /Planes y proyectos educativos /Proyecto STEAM: Investigación Aeroespacial /**Certificación con firma digital de la participación**.

|    | * • • • • •                                              |
|----|----------------------------------------------------------|
| :3 | DOCUMENTOS                                               |
|    |                                                          |
|    | Buscar Q                                                 |
|    | EXPANDIR TODO                                            |
|    | Personal del Centro                                      |
|    | Alumnado                                                 |
|    | Centro                                                   |
|    | Organización y funcionamiento de bibliotecas             |
|    | Prevención de Riesgos Laborales                          |
|    | Planes y Proyectos Educativos                            |
|    | Certificación de la participación por el centro          |
|    |                                                          |
|    | Prácticas de Alumnado Universitario en Centros Bilingües |
|    | Programas para la Innovación Educativa                   |
|    | 눧 Proyecto STEAM: Investigación Aeroespacial             |
|    | Acta de certificación del profesorado participante       |
|    | Certificación con firma digital de la participación      |

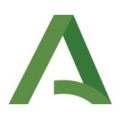

2. En la siguiente pantalla, mover a la derecha el acta que se había generado previamente para confirmar las participaciones.

| CERTIFICACIÓN DE LA PARTICIPACIÓN                                                                                                    |           |  |  |  |  |  |  |  |  |
|----------------------------------------------------------------------------------------------------|-----------|--|--|--|--|--|--|--|--|
| Para poder generar los certificados debe tener la aprobación de IA y el Servicio de Innovación. Hasta que no tenga esta aprobación no aparecerá el registro p<br>certificar. | ara poder |  |  |  |  |  |  |  |  |
| Año académico 2020-2021 🗸 *                                                                                                    |           |  |  |  |  |  |  |  |  |
| Proyecto educativo: Proyecto STEAM: Investigación Aeroespacial aplicada al aula 2020/2021 🔽                                                                                  |           |  |  |  |  |  |  |  |  |
| Actas generadas candidatos:<br>Acta de certificación (1) Actas generadas seleccionados:                                                                                      |           |  |  |  |  |  |  |  |  |
|                                                                                                    |           |  |  |  |  |  |  |  |  |
|                                                                                                    |           |  |  |  |  |  |  |  |  |
|                                                                                                    |           |  |  |  |  |  |  |  |  |

3. Las certificaciones individuales se encontrarán en "Documentos solicitados". Seleccione las casillas de la columna "Enviar a la bandeja de firmas" y pulse sobre el icono "Enviar a la bandeja de firmas" (icono impresora).

|                     | DOCUMENTOS SOLICITADOS                              |             |          |                             |                         |                   |                    |                                     |
|---------------------|-----------------------------------------------------|-------------|----------|-----------------------------|-------------------------|-------------------|--------------------|-------------------------------------|
| Número total de reç | gistros: 11                                         |             |          |                             |                         |                   |                    |                                     |
| Fecha<br>solicitud  | Documento<br>solicitado                             | Descripción | Estado   | Porcentaje de<br>generación | Fecha fin<br>generación | Fecha<br>descarga | Fecha<br>aviso     | Enviar a la<br>bandeja de<br>firmas |
| 12/05/2021 10:33:38 | Certificación con firma digital de la participación |             | GENERADO | 100%                        | 12/05/2021 10:33:43     |                   | 12/05/2021 10:33:4 |                                     |
| 12/05/2021 10:33:38 | Certificación con firma digital de la participación |             | GENERADO | 100%                        | 12/05/2021 10:33:43     |                   | 12/05/2021 10:33:4 |                                     |

El sistema enviará los certificados a la bandeja de firmas de la persona que ejerce la dirección del centro.

| Avisos del Sistema                                   | ×          |
|------------------------------------------------------|------------|
|                                                      | ^ <b>ר</b> |
| 12/05/2021 Bandeja de Firmas                         |            |
| El documento se ha enviado a la bandeja de firmas de |            |
| 12/05/2021 Bandeja de Firmas                         |            |
| El documento se ha enviado a la bandeja de firmas de |            |
|                                                      |            |

Nota: A partir del 1 de septiembre, la persona que ejerce la dirección del centro será la encargada de generar los certificados.

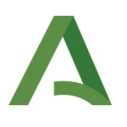

#### 2. Instructor/a Aeroespacial

La labor de las personas con el rol de Instructor/a Aeroespacial consiste en revisar la memoria final de los proyectos cumplimentados por los coordinadores/as que tutorizan para valorar si se han cumplido los objetivos del proyecto.

**Para acceder a la memoria**, deben iniciar sesión en Séneca con perfil "Equipo de Coordinación Pedagógica" y seguir los siguientes pasos:

1. Ir a Centro > Planes y Proyectos educativos > Planes y Proyectos educativos.

- 2. Seleccionar en los desplegables
  - Centros que: Implantan el Plan/Proyecto
  - En el año académico: 2020-2021
  - El Plan/Proyecto: Proyecto STEAM: Investigación Aeroespacial aplicada al aula
  - Provincia: La provincia que se vaya a consultar.
- 3. Pulsando sobre el centro que se desee consultar, hacer clic en "Detalle".

4. En la siguiente pantalla, bajo el desplegable marcado como "Vigente", pulsar sobre "Memorias anuales" > "Memoria final" > "Cumplimentar", y podrá visualizar la memoria correspondiente.

**Para valorar si se han cumplido los objetivos del proyecto,** habiendo accedido a Séneca con perfil "Equipo de Coordinación Pedagógica", debe seguir los siguientes pasos:

1. Ir a Centro > Planes y Proyectos educativos > Seguimiento.

- 2. Seleccionar en los desplegables
  - Año académico: 2020-2021
  - Plan/Proyecto Educativo: Proyecto STEAM: Investigación Aeroespacial aplicada al aula 2020/2021
  - Provincia: La provincia que se vaya a consultar.

Podrá visualizar entonces la lista completa de proyectos de la provincia seleccionada y debe valorar en el siguiente paso si se han cumplido los objetivos de aquellos proyectos STEAM que tutorice.

3. En la columna "Valoración IA", seleccionar "Apto" o "No apto" y hacer clic en "Aceptar" para grabar los cambios.

| <b>Sé</b> neca                | 2       | (Equipo de Coord                 | linación Pedagógica, |                                     |                    | <b>^</b>      | B         | ₽        | ආ           | <b>(</b> ") | × |
|-------------------------------|---------|----------------------------------|----------------------|-------------------------------------|--------------------|---------------|-----------|----------|-------------|-------------|---|
| Centro                        |         |                                  | SEGUIMIENTO          | D DE LOS PROGRAMAS ED               | UCATIVOS           |               |           |          |             |             | D |
| Planes y Proyectos Educativos |         |                                  |                      |                                     |                    |               |           |          | _           |             | ^ |
| Planes y Proyectos Educativos |         | Año académico: 2020-2021         | *Plan/Proyecto Educ  | ativo: Proyecto STEAM: Investigació | in Aeroespacial ap | licada al aul | la 2020/2 | 021 🗸    | •           |             |   |
| Coordinación Pedagógica       |         | Dura da altar                    |                      |                                     |                    |               |           | Defrages |             |             |   |
| Seguimiento                   |         | Provincia. Aimena                |                      |                                     |                    |               |           | Kenescal |             |             |   |
|                               | C Regis | stros: 1-20 de 24, páginas: 1, 2 | •                    |                                     |                    |               | _         |          |             |             |   |
|                               | Código  | Denominación                     | Localidad            | Coordinador                         | Memoria Final      | Valoració     | in IA ¿P  | rocede c | ertificació | in?         |   |
|                               | 04      | I.E.S.                           |                      |                                     | Sí                 | Apto          | ~         | $\sim$   |             |             |   |
|                               | 04      | C.E.I.P.                         |                      |                                     | No                 |               |           | ~        |             |             |   |

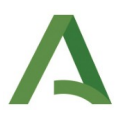

#### 3. Director/a

La labor de las personas que ejercen la dirección del centro consiste en firmar los certificados de las personas participantes en el proyecto.

Para **firmar las certificaciones individuales del profesorado participante**, la persona que ejerce la dirección en el centro, entrando en Séneca con su **perfil Dirección**, debe seguir los siguientes pasos:

1. Ir a Utilidades > Bandeja de firmas. Allí habrá recibido las certificaciones individuales. Puede firmarlas una a una (como cualquier otro documento, con certificado digital o trajeta docente) o seleccionar "Firma masiva de documentos" (recomendado) pulsando sobre el icono de las casillas con *check* en la parte superior derecha de la pantalla.

| (LCLS)                                                     | BANDEJA DE FIRMAS                                                     |                        |           |             |                             |                          |                     |  |
|------------------------------------------------------------|-----------------------------------------------------------------------|------------------------|-----------|-------------|-----------------------------|--------------------------|---------------------|--|
|                                                            | Firma masiva de documen     Mostrar documentos:   Pendientes de firma |                        |           |             |                             |                          | isiva de documentos |  |
| Número total de registros: 2                               |                                                                       |                        |           |             |                             |                          |                     |  |
| Documento                                                  |                                                                       | Fecha de<br>generación | Estado    | Fecha firma | ¿Está en el<br>Repositorio? | Enviado a la bandeja por | Selección           |  |
| Certificación con firma digital de la participación (<br>) |                                                                       | <u>12/05/2021</u>      | Pendiente |             | No                          |                          |                     |  |
| Certificación con firma digital de la participa<br>)       | ición (                                                               | 12/05/2021             | Pendiente |             | No                          |                          |                     |  |

2. En la siguiente pantalla, seleccione el tipo de documento "Certificación con firma digital de la participación", escriba una descripción, seleccione las casillas de los documentos que quiera firmar y pulse sobre los iconos de la parte superior derecha para **firmar con certificado digital** o **firmar con tarjeta docente**.

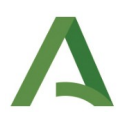

| (PDP)                        |                                                                                | FIRMA DIGITAL                                             | MASIVA                           |                          |            |  |  |
|------------------------------|--------------------------------------------------------------------------------|-----------------------------------------------------------|----------------------------------|--------------------------|------------|--|--|
| Selec                        | ccione un tipo de c                                                            | locumento: Certificación con firma digital de la pa       | rticipación                      |                          | <b>v</b> • |  |  |
| Desci                        | Descripción de la firma masiva: Firma de certificaciones proyecto aeroespacial |                                                           |                                  |                          |            |  |  |
| Número total de registros: 2 |                                                                                |                                                           |                                  |                          |            |  |  |
|                              | ¿Firmar?<br>☑ ☑                                                                | Documento                                                 | Fecha de<br>generación           | Enviado a la bandeja por |            |  |  |
|                              |                                                                                | Certificación con firma digital de la participació<br>( ) | <sup>n</sup> 12/05/2021 10:05:43 | 3                        |            |  |  |
|                              |                                                                                | Certificación con firma digital de la participació<br>()  | <sup>n</sup> 12/05/2021 10:05:43 | 3                        |            |  |  |

Una vez firmadas, cada participante tendrá disponible su certificación en su perfil Profesorado de Séneca, en Centro / Premios y proyectos educativos / Certificaciones de participación.

| Sé <sup>n</sup> eca              | 04 - I.E.S                                                                                                    | (Profesorado,<br>Ameria)   | )                           |                         |                       | 8 2         | ] (°») 🗙          |  |  |
|----------------------------------|----------------------------------------------------------------------------------------------------|----------------------------|-----------------------------|-------------------------|-----------------------|-------------|-------------------|--|--|
| Centro                           | (PDF)                                                                                                    | PARTICIPA                  | ACIONES CERTIFICAI          | DAS EN PLANES Y         | PROYECTOS             |             |                   |  |  |
| ▶ Datos del centro               |                                                                                                    |                            |                             |                         |                       |             |                   |  |  |
| ▶ Calendario y Jornada           | NOTA: Las participaciones con fecha de certificación y sin código seguro de verificación se certificaron manualmente. Si necesita un duplicado<br>tendrá que ponerse en contacto con el centro que desarrolló el Plan/proyecto educativo |                            |                             |                         |                       |             |                   |  |  |
| Planes de Estudios               |                                                                                                    |                            |                             |                         |                       |             |                   |  |  |
| Cuestionarios                    |                                                                                                    |                            |                             |                         |                       |             |                   |  |  |
| Cuestionarios Profesorado        | L Registros: 61-63 de 63, pá                                                                                                    | iginas: <u>1, 2, 3</u> , 4 | Contro de la posticionación | toisis de postisionalés | Fin de posticionación | Conter      | Facha da costifia |  |  |
| v Premios y Proyectos educativos | Innicia                                                                                                    | 2019                       | I.E.S.                      | 01/09/2019              | 31/08/2020            | Profesorado | 22/06/2020        |  |  |
| Proyectos educativos             | Red Andaluza Econola: "Espacio                                                                                                    | <u>o de Paz"</u> 2019      | I.E.S.                      | 01/09/2019              | 31/08/2020            | Profesorado | 27/06/2020        |  |  |
| Notificaciones                   | Proyecto STEAM: Investigación<br>aplicada al aula                                                                                                    | Aeroespacial               | I.E.S.                      | 01/09/2020              | 31/08/2021            | Profesorado | 12/05/2021        |  |  |
| Premios                          | 🗅 Registros: 61-63 de 63, pá                                                                                                    | iginas: <u>1, 2, 3,</u> 4  |                             |                         |                       |             |                   |  |  |
| Participación TDE                |                                                                                                    |                            |                             |                         |                       |             |                   |  |  |
| Certificaciones de participación |                                                                                                    |                            |                             |                         |                       |             |                   |  |  |